## LA CHAPELLE scènes contemporaines

## Merci de vous être procuré un Forfait 5 Entrées 2023-2024.

Suite à l'achat de votre Forfait 5, vous avez reçu une confirmation d'achat avec votre **Numéro de carte-cadeau** et votre **Numéro d'utilisation**. Ces numéros se trouvent en pièce jointe de votre confirmation. Vous en aurez de besoin pour procéder à la réservation de vos billets.

Voici la marche à suivre pour la réservation de vos billets.

**Étape 1.** Connectez-vous à votre <u>compte client.</u> Vous serez dirigé·e vers la page d'accueil de votre compte.

Étape 2. Sélectionnez dans le menu du haut, la section SAISON 2023-2024.

ACCUEIL SAISON 2023-2024 FORFAIT ET ABONNEMENT TARIFS SOUTENEZ-NOUS

Étape 3. Cliquez sur le spectacle et sur la date de votre choix.

**Étape 4.** Sélectionnez le tarif **Forfait 5** et ajouter la quantité de billet que vous voulez (Maximum 5). **Cliquer Continuer**.

| ~ | Forfait 5 (Forfait 5 (2023-2024)) 🗣 (Max 5)* | 20,00 \$ CA        |
|---|----------------------------------------------|--------------------|
| 1 | ) du forfait 5                               |                    |
| 3 | 15 ans et moins                              | 15,00 \$ CA        |
| 5 | Régulier                                     | 35,00 <b>\$</b> CA |

\* Le Forfait 5 vous donne droit à 5 billets. Au choix : Voyez 5 spectacles en solo, venez à 5 personnes voir un spectacles ou toutes autres options possible.

Vous êtes maintenant sur la page qui résume vos billets.

| Panier d'achat                                          |                           |       |             |
|---------------------------------------------------------|---------------------------|-------|-------------|
| Billets                                                 |                           |       |             |
| Patrick R.Lacharité   Corps et confettis, un cabaret de | e La Fratrie              |       |             |
| 0                                                       | Type de prix<br>Forfait 5 |       | 20,00 \$ CA |
|                                                         | Type de prix<br>Forfait 5 |       | 20,00 \$ CA |
| SUPPRIMER                                               |                           |       |             |
|                                                         |                           |       |             |
|                                                         |                           | Total | 40,00 \$ CA |
| ANNULER LA COMMANDE  < CONTINUER VOS ACHATS             |                           |       | CONTINUER   |

Cliquez sur le bouton **CONTINUER.** 

Étape 5. Sélectionnez l'option Billet électronique et cliquez sur le bouton CONTINUER.

| APERÇU DES ÉCHANGES / DÉTAILS DE LA LIVRAISON / INFORMATIONS DE FA | CTURATION / RÉSUMÉ DE L'ÉCHANGE |  |
|--------------------------------------------------------------------|---------------------------------|--|
| Détails de la livraison                                            |                                 |  |
|                                                                    |                                 |  |
|                                                                    |                                 |  |
| <ul> <li>Billet électronique</li> </ul>                            | Sans frais                      |  |
| PETOUR                                                             | CONTINUER                       |  |
| REFOOR                                                             | CONTINUER                       |  |

Étape 6. Sur la page Informations de facturation, cliquez sur le bouton UTILISER UNE CARTE-CADEAU OU UN CRÉDIT AU COMPTE.

| Informations de facturation<br>Veuillez vérifier les informations du contact, l'adresse et la méthode de livraison ci-dessous avant d'ajouter votre paiement.                                                                      |             |
|----------------------------------------------------------------------------------------------------|-------------|
| Payer avec une carte-cadeau ou un crédit au compte         UTILISER UNE CARTE-CADEAU OU UN CRÉDIT AU COMPTE       VÉRIFIER LE SOLDE         Informations de paiement         Veuillez sélectionner un mode de paiement ci-dessous: |             |
| Total                                                                                                    | 40,00 \$ CA |
| ANNULER                                                                                                    | ACHETER     |

Une fenêtre avec le mode de paiement Forfait 5 apparaitra, **cliquez CONTINUER**.

| Utiliser une carte-cadeau ou un crédit au compte | $\times$  |
|--------------------------------------------------|-----------|
| Sélectionner un mode de paiement                 |           |
| ANNULER                                          | CONTINUER |

Étape 7. Dans la fenêtre Utiliser une carte-cadeau ou un crédit au compte :

- Ajoutez votre Numéro de la carte-cadeau
- Ajoutez votre Numéro d'utilisation
- Ajoutez le Montant à utiliser sur cette commande
   Ce montant est celui indiqué sur la page Informations de facturation.
- Cliquez **CONTINUER**.

Lors de l'achat de votre Forfait 5, vous avez reçu une confirmation d'achat avec votre **Numéro de** carte-cadeau ainsi que votre **Numéro d'utilisation**. Ces numéros se trouvent en pièce jointe de votre confirmation.

| Utiliser une carte-cadeau ou un crédit au compte |                                                  |           |  |
|--------------------------------------------------|--------------------------------------------------|-----------|--|
| Utiliser une carte-cadeau                        | Utiliser une carte-cadeau ou un crédit au compte |           |  |
| Numéro de la carte-<br>cadeau                    | 114                                              | *         |  |
| Numéro d'utilisation                             | MHSL0BS1R8LS                                     | *         |  |
| Montant à utiliser sur<br>cette commande         | 40                                               | *         |  |
| ANNULER                                          |                                                  | CONTINUER |  |

## Étape 8. Sur la page Information de facturation, cliquer ACHETER.

Votre commande est maintenant confirmée. Vous recevrez vos billets électroniques à votre courriel.

| Récapitulatif de la commande |                                           |             |                                  |  |
|------------------------------|-------------------------------------------|-------------|----------------------------------|--|
| Billets                      |                                           |             |                                  |  |
| Patrick R.Lacharité   Corp   | os et confettis, un cabaret de La Fratrie |             |                                  |  |
| TYPE DE PRIX                 | CODE PROMO                                | MONTANT     | Add to                           |  |
| Forfait 5                    | Forfait 5 (2023-2024)                     | 20,00 \$ CA | Apple Wallet                     |  |
| TYPE DE PRIX                 | CODE PROMO                                | MONTANT     | Add to                           |  |
| Forfait 5                    | Forfait 5 (2023-2024)                     | 20,00 \$ CA | Apple Wallet                     |  |
|                              |                                           |             | Sous-total billet(s) 40,00 \$ CA |  |

Pour procéder à d'autres réservations, refaites les étapes précédentes tout en restant connecté à votre compte.

Si après avoir consulté notre marche à suivre, vous avez toujours besoin d'assistance pour créer un compte, vous connecter ou réserver des billets, contacter notre billetterie.

514-843-7738 billetterie@lachapelle.org